# Messaging

| Messaging Services                                                                                                    | 4-2                                                                                                    |
|----------------------------------------------------------------------------------------------------|----------------------------------------------------------------------------------------------------|
| S! Mail & SMS                                                                                                    | 4-2                                                                                                    |
| Messaging Basics                                                                                                    | 4-3                                                                                                    |
| Managing Messages with Folders                                                                                                    | 4-3                                                                                                    |
| Customizing Mail Address                                                                                                    |                                                                                                    |
|                                                                                                    | 4-4                                                                                                    |
| Creating/Sending Messages                                                                                                    | 4-4                                                                                                    |
| S! Mail                                                                                                    | 4-4                                                                                                    |
| SMS                                                                                                    | 4-7                                                                                                    |
| Using Templates                                                                                                    | 4-8                                                                                                    |
| Incoming Messages                                                                                                    | 4-8                                                                                                    |
| Viewing New Messages                                                                                                    | 4-9                                                                                                    |
| Retrieving Messages Manually                                                                                                    | /_10                                                                                                    |
| Viewing from Message List                                                                                                    | 4-10                                                                                                    |
| Renlying to Received Messages                                                                                                    | /_12                                                                                                    |
| Forwarding Received Messages                                                                                                    |                                                                                                    |
|                                                                                                    |                                                                                                    |
|                                                                                                    |                                                                                                    |
| Using Messages                                                                                                    | 4-13                                                                                                    |
| Using Messages                                                                                                    | <b>4-13</b><br>4-13                                                                                          |
| Using Messages<br>Using Message Information<br>Locking/Unlocking Messages                                                                                                    | 4-13<br>4-13<br>4-14                                                                                         |
| Using Messages<br>Using Message Information<br>Locking/Unlocking Messages<br>Deleting Messages or Templates                                                                                                    | 4-13<br>4-13<br>4-14<br>4-15                                                                                 |
| Using Messages<br>Using Message Information<br>Locking/Unlocking Messages<br>Deleting Messages or Templates<br>Saving Attached Files to Data Folder                                                                                                    | 4-13<br>4-13<br>4-14<br>4-15<br>4-16                                                                         |
| Using Messages.<br>Using Message Information<br>Locking/Unlocking Messages<br>Deleting Messages or Templates.<br>Saving Attached Files to Data Folder.<br>Managing Mail Folders                                                                                                    | 4-13<br>4-13<br>4-14<br>4-15<br>4-16<br>4-16                                                                 |
| Using Messages<br>Using Message Information<br>Locking/Unlocking Messages<br>Deleting Messages or Templates.<br>Saving Attached Files to Data Folder<br>Managing Mail Folders<br>Creating Folders                                                                                                    | 4-13<br>4-13<br>4-14<br>4-15<br>4-16<br>4-16<br>4-16                                                         |
| Using Messages<br>Using Message Information<br>Locking/Unlocking Messages<br>Deleting Messages or Templates.<br>Saving Attached Files to Data Folder<br>Managing Mail Folders<br>Creating Folders.<br>Moving Messages.                                                                                                    | 4-13<br>4-14<br>4-14<br>4-15<br>4-16<br>4-16<br>4-16<br>4-16                                                 |
| Using Messages<br>Using Message Information<br>Locking/Unlocking Messages<br>Deleting Messages or Templates.<br>Saving Attached Files to Data Folder<br>Managing Mail Folders<br>Creating Folders<br>Moving Messages.<br>Sorting Messages.                                                                                                    | 4-13<br>4-14<br>4-15<br>4-16<br>4-16<br>4-16<br>4-16<br>4-16<br>4-17                                         |
| Using Messages<br>Using Message Information<br>Locking/Unlocking Messages<br>Deleting Messages or Templates.<br>Saving Attached Files to Data Folder<br>Managing Mail Folders<br>Creating Folders<br>Moving Messages.<br>Sorting Messages.                                                                                                    | 4-13<br>4-14<br>4-15<br>4-16<br>4-16<br>4-16<br>4-16<br>4-16<br>4-17                                         |
| Using Messages<br>Using Message Information<br>Locking/Unlocking Messages<br>Deleting Messages or Templates.<br>Saving Attached Files to Data Folder<br>Managing Mail Folders<br>Creating Folders<br>Moving Messages.<br>Sorting Messages.<br>Sorting Messages.                                                                                                    | 4-13<br>4-14<br>4-14<br>4-15<br>4-16<br>4-16<br>4-16<br>4-16<br>4-17                                         |
| Using Messages<br>Using Message Information<br>Locking/Unlocking Messages<br>Deleting Messages or Templates.<br>Saving Attached Files to Data Folder<br>Managing Mail Folders.<br>Creating Folders.<br>Moving Messages.<br>Sorting Messages.<br>Advanced Settings<br>Sending SI Mail                                                                                                    | 4-13<br>4-13<br>4-14<br>4-15<br>4-16<br>4-16<br>4-16<br>4-17<br>4-17                                         |
| Using Messages<br>Using Message Information<br>Locking/Unlocking Messages<br>Deleting Messages or Templates.<br>Saving Attached Files to Data Folder<br>Managing Mail Folders<br>Creating Folders<br>Moving Messages.<br>Sorting Messages.<br>Sorting Messages.<br>Advanced Settings<br>Sending SI Mail<br>Sending SIMS<br>Descript Messages                                                | 4-13<br>4-13<br>4-14<br>4-15<br>4-16<br>4-16<br>4-16<br>4-16<br>4-17<br>4-17<br>4-17<br>4-17                 |
| Using Messages<br>Using Message Information<br>Locking/Unlocking Messages<br>Deleting Messages or Templates.<br>Saving Attached Files to Data Folder.<br>Managing Mail Folders<br>Creating Folders<br>Moving Messages.<br>Sorting Messages.<br>Sorting Messages.<br>Sending SI Mail<br>Sending SIS<br>Received Messages.                                                                    | 4-13<br>4-14<br>4-14<br>4-15<br>4-16<br>4-16<br>4-16<br>4-17<br>4-17<br>4-17<br>4-21<br>4-23                 |
| Using Messages<br>Using Message Information<br>Locking/Unlocking Messages<br>Deleting Messages or Templates.<br>Saving Attached Files to Data Folder<br>Managing Mail Folders<br>Creating Folders<br>Moving Messages.<br>Sorting Messages.<br>Sorting Messages.<br>Sorting Messages.<br>Sending S! Mail<br>Sending S! Mail<br>Sending SMS<br>Received Messages.<br>Using/Managing Messages. | 4-13<br>4-14<br>4-14<br>4-15<br>4-16<br>4-16<br>4-16<br>4-16<br>4-17<br>4-17<br>4-21<br>4-23<br>4-23<br>4-23 |

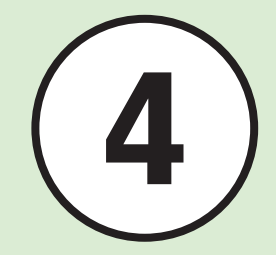

# **Messaging Services**

Handset supports S! Mail and SMS services. Use Graphic Mail with S! Mail. Learn how to use and manage messages below.

# S! Mail & SMS

Use S! Mail to Exchange long text messages with SoftBank and other e-mail compatible handsets, PCs and other mobile devices.

Enjoy Graphic Mail and multimedia messaging.

#### Note

S! Mail requires separate subscription.

Use SMS to exchange short text messages with SoftBank handsets.

|                 |            | S! Mail <sup>1</sup>                                                            | SMS                                                                                         |
|-----------------|------------|---------------------------------------------------------------------------------|---------------------------------------------------------------------------------------------|
|                 | Address    | 0                                                                               | 0                                                                                           |
| Intry           | Subject    | 0                                                                               | ×                                                                                           |
| Items           | Attachment | 0                                                                               | ×                                                                                           |
|                 | Text       | 0                                                                               | 0                                                                                           |
| Character Limit |            | Up to 15,000 double-byte<br>30,000 single-byte characters (30 KB) <sup>2</sup>  | Up to 70 single-/double-byte characters, or up to 160 single-byte alphanumeric <sup>3</sup> |
| Recipient       |            | SoftBank handsets, other e-mail compatible handsets, PCs                        | SoftBank handsets                                                                           |
| Contents        |            | Long text message, Image, Sound, Graphic<br>Mail, and Feeling Mail <sup>4</sup> | Short text message                                                                          |

1 Send up to 300 KB including address, subject, message text, attachments, etc. (same limit applies to replies and forwarded S! Mail messages).

2 Entry limit varies by attachment size etc.

3When Char-code is set to GSM7 bit (OP.12-5)

4 Exchange Feeling Mail only with compatible handsets

#### Note

- Messages created on handset may not appear on other party's handset correctly.
- Received Hangul messages are viewable. Use only SMS to create new messages in Hangul.
- Replying to/forwarding received S! Mail automatically deletes Hangul characters.
- Hangul may be deleted from sent SMS or appear as spaces on other party's handset.

# **Messaging Basics**

See the flow of messaging transmissions below:

# Managing Messages with Folders

Automatically sort messages to specified folders (♥P.4-17).

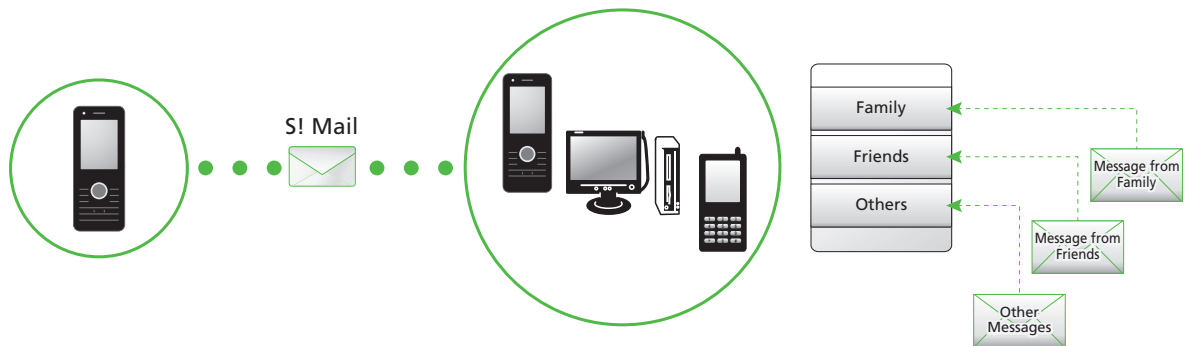

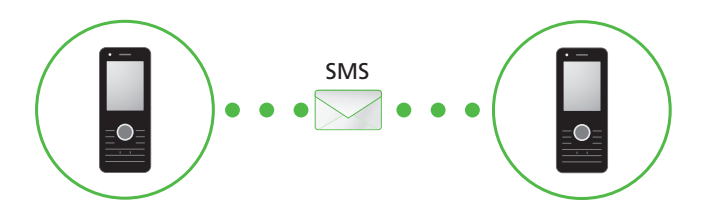

Messaging

# **Customizing Mail Address**

Change the alphanumerics appearing before @ of handset Mail Address (Account Name). Default Account Name consists of random alphanumerics. For details, access SoftBank Website (http://www.softbank.jp).

# $\boxed{-} \rightarrow Settings \rightarrow Custom$ mail address

# 2 Follow onscreen instructions

- After Mail Address is changed, SoftBank sends a confirmation.
- 3 → Received msg. → Select a folder → Select a message from Information → Yes

#### Advanced

#### Settings

 Customize or change handset mail address (IPP.12-2)

# Creating/Sending Messages

Created or sent messages will be saved in folders based on their status.

For example, sent messages are saved in Sent msg.

Incomplete messages are saved in Drafts. Described below is the method to create/send S! Mail and SMS, create Graphic mail, and attach files.

# S! Mail

Example: Sending S! Mail to a Phonebook entry

#### Note

 Received S! Mail in Hangul is viewable.
 However, Hangul is deleted from message when replying or forwarding in S! Mail (Hangul cannot be used to create S! Mail).

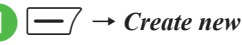

| ( | Create msg[OKB] |
|---|-----------------|
| 2 | Recipient       |
| â | Subject         |
| n | Attach          |
|   | Accuent         |
|   | [Enter text]    |

Text Entry Window

# Select Recipient field

- From phonebook → Search
   Phonebook and selet an entry
   (②P.2-17 Searching Phonebook
   (2)
- 4 Select number or address
- 5 Select Subject field → Enter subject
- 6 Select Attach field when attaching files to mail (€P.4-5)
- 7 Select Enter text field → Enter text

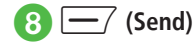

- Send S! Mail from Sent Messages folder, Enter number, Enter address or From group (OP.4-17).
- •Alternatively, press for 1+ seconds in Standby to open S! Mail creation window.
- •Enter SoftBank handset numbers or mail addresses in Recipient field. Add up to 20 recipients.
- ●If ∰, O or <sup>™</sup> is pressed with address, subject or text entered, or a file attached, an exit confirmation appears. Choose *Yes* to exit. Alternatively, if <sup>™</sup> or O is pressed, select *Save* to save to Drafts before exiting.
- Sent messages are saved in Sent msg. or Unsent msg. If Auto delete (SP.12-2) is On (Auto delete) and memory is full, sent messages are automatically deleted, oldest first (unless protected), to make room for new ones. If Unsent msg. is full or messages cannot be deleted, memory full confirmation appears. Delete items and then send message.
- During message creation, message size appears in the upper-right of Create Message window.

# **Attaching Files**

Attach media files directly, or Phonebook/Calendar entries, Tasks or Account Details as vCard or vCalendar files.

Send up to 300 KB including address, subject and text.

Attach up to 20 files per S! Mail message.

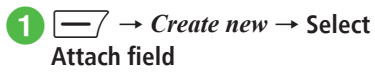

# 2 Attach file

#### Data Folder files

**Data Folder**  $\rightarrow$  Select a file location  $\rightarrow$  Select a file

•When the attached image size exceeds 300 KB, the image resizing window appears. Select a size.

#### Phonebook entries (vCard)

Phonebook details → Search Phonebook and select an entry ( $\bigcirc$  P.2-17) →  $\boxed{-}$  (Add)

Calendar/Task entries (vCalendar)

Calendar item  $\rightarrow$  Schedule or Task using  $\bigcirc \rightarrow$  Select an entry to attach

#### Account details (vCard)

Account details  $\rightarrow$   $\boxed{-}$  (Add)

- To add files, select Attach field  $\rightarrow$  Select *Add file*, and repeat Step 2.
- •When files are attached, file type indicators and file names appear in Attached file list.

 Image
 Image
 Sound

 Image
 Image
 Image

 Image
 Image
 Image

 Image
 Image
 Image

 Image
 Image
 Image

 Image
 Image
 Image

 Image
 Image
 Image

 Image
 Image
 Image

 Image
 Image
 Image

 Image
 Image
 Image

 Image
 Image
 Image

 Image
 Image
 Image

 Image
 Image
 Image

 Image
 Image
 Image

 Image
 Image
 Image

 Image
 Image
 Image

 Image
 Image
 Image

 Image
 Image
 Image

 Image
 Image
 Image

 Image
 Image
 Image

 Image
 Image
 Image

 Image
 Image
 Image

 Image
 Image
 Image

 Image
 Image
 Image

 Image
 Image
 Image

 Image
 Image
 Image

 Image
 Image
 Image

 Image
 Image
 Image

 Image

Carl Other

#### Note

- Some attachments may be lost depending on recipient handset status. For supported file types, access SoftBank Mobile Website (http://www.softbank.jp).
- When attaching a video, select a file recorded in *Video mode* (●P.6-9). If file is incompatible, a warning message appears.
- When attaching Account details, Hobby cannot be attached.

# **Editing Text to Graphic Mail**

Example:

- Changing font size, background color
- Inserting image, pictograms in Data Folder
- Scrolling characters left and right
- For other items, see "Sending S! Mail" (●P.4-17).
- $7 \rightarrow Create new \rightarrow Select$ Enter text field

4

# $\rightarrow$ Graphic Mail

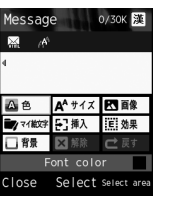

Graphic Mail Entry Window

Font size  $\rightarrow$  Large, Standard or *Small*  $\rightarrow$  Enter message text

• To continue, press \_\_\_\_ (Add art).

-/ (Add art)  $\rightarrow$  *Background* color

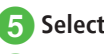

# 5 Select a background color

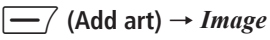

# *Pictures* $\rightarrow$ Select a file

- When Memory Card is inserted, files can be selected from Digital camera folder.
- To shoot and insert an image, select Take photo.
- When Memory Card is inserted, select *Picture*, press , then select *Memory* card to select a file from Memory Card.
- $\frown$  (Add art)  $\rightarrow$  My Pict.  $\rightarrow$ 8 Select a pictogram
  - (Add art) →
- 9 - (Select area)  $\rightarrow$  Use to move the cursor to the starting point of decoration and press  $(\bullet)$  (Start)  $\rightarrow$ Use 🚯 to select an area to decorate  $\rightarrow$  (**End**)
- $\blacksquare Effect \rightarrow Scrolling$ 
  - Right to left or Swing

CLEAR 5  $\rightarrow$  -/ (Close)  $\rightarrow$ 62 (OK)

- In Graphic Mail entry window, select Undo to undo most recent change.
- In Graphic Mail entry window, select Cancel → Yes to cancel Graphic Mail and return message text only.

#### Advanced

#### Advanced Settings @ P.4-17

- Changing Address Type to To, Cc, or Bcc
- Deleting Address
- Deleting Attached File
- Changing Font Size
- Using Templates
- Moving Cursor to Top or End of Text
- Setting Prediction Entry or Learning Function
- Inserting Information into S! Mail
- Adding Words to Dictionary (Japanese)
- Entering Address Ouickly
- Sending Feeling Mail
- Resetting Feeling Setting
- Saving S! Mail Being Created to Drafts
- Saving Graphic Mail as Template
- Using Template to Create S! Mail
- Deleting All Text
- Setting Scroll Unit in S! Mail Creation Window
- Jumping to Top/Bottom of Text
- Viewing 3D Pictograms before Sending

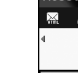

- Setting Message Actions
- Inserting BGM/Line
- Changing Entered Text Color, Size, or Effect
- Viewing Graphic Mail

#### **X** Settings

- Change font size (IPP P.12-2)
- Change scroll unit (IPP P.12-2)
- Request or cancel Delivery Report (IPP P.12-2)
- Insert or hide Signature (IPP P.12-2)
- Edit Signature (IPP P.12-2)
- Set or cancel Auto Delete for sent messages when Sent memory is full ( P.12-2)
- Show or hide transmission progress bar (IPP P.12-3)
- Always show or hide send result (progress bar hidden) ( P.12-3)
- Set message sending priority (12-4)
- Set sent message Mail Service Center expiry (CPP.12-4)
- Set time to send a message via Mail Service Center (@P.12-4)
- Select reply setting (IPP P.12-4)
- Set "reply to" address (
  P.12-4)

### SMS

Example: Sending SMS to a Phonebook entry.

 $\rightarrow$  Create new SMS

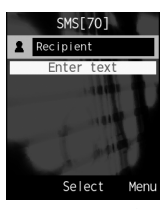

Text Entry Window

# Select Recipient field

- *From phonebook*  $\rightarrow$  Search Phonebook and select a recipient (€P.2-17 Searching Phonebook (2)
- Select a phone number
- 5 Select Enter text field  $\rightarrow$  Enter text

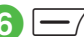

6 — 7 (Send)

- Enter SoftBank handset numbers in Recipient field. Add up to 20 Recipients.
- When entered text exceeds entry limit (OP.4-2), S! Mail conversion confirmation appears. Choose Yes to switch to S! Mail.

When Hangul text is included, a confirmation to delete Hangul text appears. Choose Yes to delete Hangul text and switch to S! Mail.

• Sent messages are saved in *Sent msg.* or *Unsent* msg. If Auto delete (OP.12-2) is On (Auto delete) and memory is full, sent messages are automatically deleted, oldest first (unless protected), to make room for new ones, If Unsent msg. is full or messages cannot be deleted, memory full confirmation appears. Delete items and then send message.

#### Advanced

- Advanced Settings P.4-21
- Deleting Recipient
- Changing Font Size
- Using Templates
- Moving Cursor to Top or End of Text
- Setting Prediction Entry or Learning Function
- Inserting Information into SMS
- Adding Words to Dictionary (Japanese)
- Entering Address Quickly
- Saving SMS to Drafts
- Converting SMS to S! Mail
- Deleting All Text

Viewing 3D Pictograms before Sending

#### **ペ** Settings

- Change font size (IPP.12-2)
- Change scroll unit (IPP P.12-2)
- Request or cancel Delivery Report (IPP P.12-2)
- Insert or hide Signature (IPP.12-2)
- Edit Signature (IPP P.12-2)
- Show or hide transmission progress bar (IPP.12-3)
- Select reply setting (IPP P.12-4)
- Set "reply to" address (IPP P.12-4)
- Set Mail Service Center message expiry time (IPP P.12-5)
- Set Message Center Number ( P.12-5)
- Edit Message Center Number (IPP P.12-5)
- Change character code (IPP P.12-5)

# **Using Templates**

# $-/ \rightarrow Templates$

# 2 Select a template

To use a Graphic Mail template to create or send S! Mail

Graphic Mail templates → Select a Graphic Mail template →  $\bigcirc$  (Mail) → ( $\bigcirc$  P.4-4 S! Mail  $\bigcirc$ )

#### To use fixed phrases to send SMS

*Text templates* → Highlight a fixed phrase to use →  $\searrow$  → *Send* → ( $\bigcirc$  P.4-7 SMS (2))

# **Incoming Messages**

There are two major ways to receive S!Mail. Auto download: Mail Service Center sends complete S! Mail messages automatically. Manual retrieval: Mail Service Center sends S! Mail Notice; retrieve complete message. Received messages are saved to *Received msg.*.

Learn how to receive and respond to messages below.

# Viewing New Messages

When a message is received, notice appears in Standby. Number of messages, sender and received date/time appear.

 For S! Mail, an entire message including attachments is automatically received. Note that applicable charges will apply based on your contract conditions. You can also set not to receive an entire message automatically (
P.4-10).

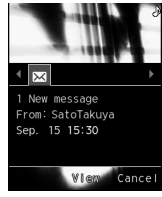

Information Window (Received Messages)

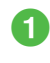

# In the notification window, $\bigcirc$ (View) $\rightarrow$ Select a folder

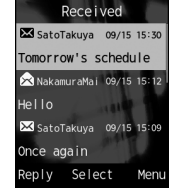

Message List Window

# Select a new message

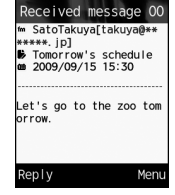

Message Window (S! Mail)

• If 3D Pictograms confirmation appears, select *Always, Only unread* or *Disable*.

#### • 3D Pictograms

When viewing new/unread messages, message text appears in 3D animation.

If *3D Pictogram* (€P.12-3) is set to other than *Disable*, 3D animation appears. After animation stops or \_\_\_\_\_ (Stop) is pressed, Message window appears. Use Menu options in Message window.

- When a file is attached, a file name and thumbnail appear at the bottom of the message.
- If messages are received when not in Standby, sender numbers or mail addresses (names if saved in Phonebook), etc. scroll across Display top. Afterward ⊠ appears (◆P.1-4, P.12-3).
- •When a Delivery Report arrives, 🗐 flashes and disappears. In Standby, a notification appears.
- Received messages are saved in Received msg.. If Auto delete (OP.12-2) is On (Auto delete) and memory is full, received messages are automatically deleted, oldest first (unless protected), to make room for new ones. If messages cannot be deleted, memory full confirmation appears. Delete messages and retry.

Note

 Outside Japan, selecting Auto download in Receiving options of Roaming auto settings may incur very high Packet Communications charges. Auto download enabled (OP.12-4) by default; complete S! Mail messages download automatically.

# **Retrieving Messages Manually**

When *Receiving options* ( $\bigcirc$  P.12-4) is set to *Manual retrieval*, S! Mail is temporarily stored on Mail Server; part of the received message is sent to handset as a reception notification. Retrieve complete messages from Mail Server.

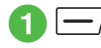

-  $\rightarrow$  Received msg.

2 Select a folder → Select a notification

| R              | eceived                                     | messa                            | ge 00                 |
|----------------|---------------------------------------------|----------------------------------|-----------------------|
| fm<br>**<br>60 | SatoTaku<br>***.jp]<br>Tomorrov<br>2009/09/ | uya[taku<br>v's sche<br>/15 15:3 | iya@**<br>edule<br>50 |
|                | [Retri                                      | eve mai                          | 1]                    |
| Le<br>or<br>添  | t's go t<br>row.<br>付あり:画                   | o the z<br>目像                    | oo tom                |
| Re             | eply                                        |                                  | Menu                  |

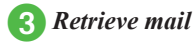

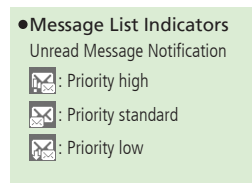

Read Message Notification

: Priority standard

Riority low

# Viewing from Message List

View messages from the message list window in *Received msg.*, *Drafts*, *Sent msg.* or *Unsent msg.*.

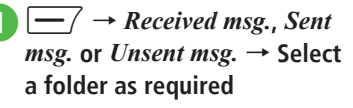

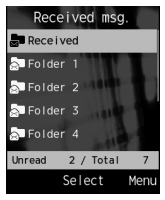

Mail Folder list window (Received messages)

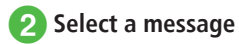

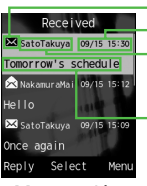

Message type icon Saved date and time Sender or recipient address

Message subject or heading

#### Message List Window (Received messages)

- Secret folders are hidden when *Secret mode* is set to *Hide*. To show secret folders,  $\searrow \rightarrow$ *Unlock temporarily*  $\rightarrow$  Enter Phone Password  $\rightarrow \bigcirc$  (OK)  $\rightarrow$  Select a folder.
- ●In Message window, press 🗶 🚓 or 井 🖗 for next/previous message.
- "No message" appears when there is no message in *Received msg.*, *Drafts*, *Sent msg.* or *Unsent msg.*.

#### Message List These indicators appear in message lists. •Received Message Indicators Unread S! Mail Solution: Priority high Solution: Priority standard Read S! Mail Solution: Priority high Solution: Priority high Solution: Priority standard Solution: Priority low Solution: Priority low Solution: Priority low Solution: Priority low Solution: Priority low Solution: Priority low Solution: Media File Inserted

- Unread Message Notification
- 🔛: Priority high
- : Priority standard
- 🔀 : Priority low
- Read Message Notification
- 🔀 : Priority high
- 🔀 : Priority standard
- 🙈: Priority low
- Unread SMS
- : Saved to Phone
- 🔛 : USIM Card SMS

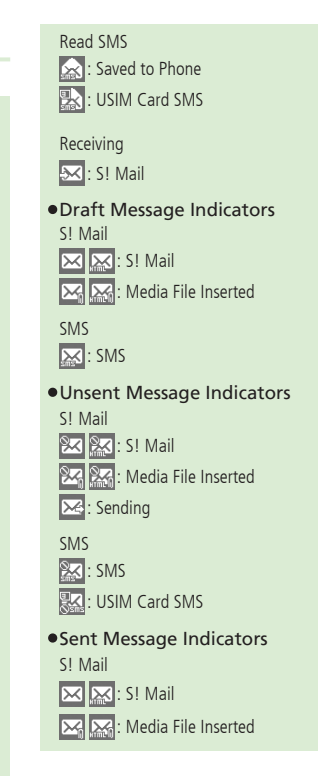

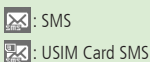

**Delivery Report** 

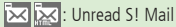

: Unread SMS

• If Secret mode is active, only phone number or address appears for messages to/from secret entries.

# **Replying to Received Messages**

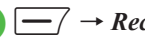

- $\frown$   $\rightarrow$  Received msg.
- 2 Select a folder → Select a message to replay
- $\frown$   $\rightarrow$  Reply  $\rightarrow$  S! Mail, S! 3 Mail (History), SMS or SMS (History)
  - To quote the message text of the received message, select S! Mail (History) or SMS (History)

Create a message (
P.4-4 S! Mail 🚯

- Re: is automatically added to the subject of reply S! Mail.
- Press (Reply) in Step 3 to display the S! Mail creation window or SMS creation window with message text of received message quoted.

# Forwarding Received Messages

- $\frown$   $\rightarrow$  Received msg.  $\rightarrow$ Select a folder
- Highlight a message to forward  $\rightarrow \overline{} \rightarrow Forward$
- 3 Create a message (€P.4-4 S! Mail 🕗
- Fw: appears before forwarded S! Mail Subject automatically.
- To forward received SMS, select S! Mail or SMS.

#### Advanced

- Advanced Settings P.4-23
- Calling Sender
- Replying to All
- Forwarding Reception Notification or Server Mail
- Deleting Server Mail via Notification
- Setting Display Size of Attached Image

#### **X** Settings

- Change font size (IPP.12-2)
- Change scroll unit (12 P.12-2)
- Set or cancel Auto Delete for received messages when Received memory is full (12 P.12-2)

- Set received message notice content or hide notice (CPP.12-3)
- Select secret folder message notice setting (CPP.12-3)
- Change message list view (IPP.12-3)
- Change received message view (IPP.12-3)
- Adjust 3D Pictogram auto play setting (IPP.12-3)
- Select 3D Pictogram color settings (IPP.12-3)
- Set S! Mail receiving options (
  P.12-4)
- Set S! Mail receiving options during roaming (CPP.12-4)
- Show or hide emotion in received Feeling Mail Notification (IPP P.12-4)
- Link External Light to incoming Feeling Mail (@P.12-4)
- Link External Light color to incoming Feeling Mail ( P.12-4)
- Set whether to sound handset when Feeling Mail arrives (
  P.12-5)
- Linking Ringtone to incoming Feeling Mail (CPP.12-5)
- Set attached image appearance (IPP.12-5)
- Set attached image auto playback (IPP P.12-5)
- Set attached sound auto playback (IPP P.12-5)

# Using Messages

Organize messages by type in five default folders

| Folder        | Message Type                                                  |
|---------------|---------------------------------------------------------------|
| Received msg. | Received Mail are Saved                                       |
| Drafts        | Incomplete Mail are Saved                                     |
| Templates     | Templates for Graphic Mail or fixed phrases for SMS are Saved |
| Sent msg.     | Sent Mail are Saved                                           |
| Unsent msg.   | Failed/Cancelled/Outgoing Mail<br>are Saved                   |

# **Using Message Information**

In a Message or Notification, highlight sender, recipient, phone number or mail address to save it to Phonebook, place a call, send mail, or open or bookmark a website.

#### Saving to Phonebook

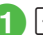

 $\blacksquare \blacksquare \frown / \rightarrow Received msg. \rightarrow$ Select a folder  $\rightarrow$  Select a message  $\rightarrow$  Select phone number, E-mail address, or  $URL \rightarrow Add$  to phonebook

Save a number to Phonebook

#### To save as a new entry

New  $\rightarrow$  ( $\bigcirc$  P.2-15 Saving Phonebook as a new entry (2)

To update existing entry

Update  $\rightarrow$  Search Phonebook and select entry ( $\bigcirc$ P.2-17)  $\rightarrow$  Save a number to Phonebook (
P.2-15)

#### **Saving to Bookmark**

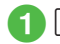

 $\boxed{\longrightarrow} \rightarrow Received msg. \rightarrow$ Select a folder  $\rightarrow$  Select a message  $\rightarrow$  Select URL  $\rightarrow Add$ to bookmark

● (Select) → Enter a title →  $\boxed{-7}$  (Save)

# **Using Page Links**

Use sender's address, or a phone number, address, or URL embedded in message text.

Gelect a folder → Select a message

# 2 Use linked information

To make a Voice Call Select a phone number → Voice call

**To edit a number before call** Select a phone number  $\rightarrow Edit \ before \ call$ 

#### To send a message

Select a phone number or an E-mail address → *Create message* → *S*! *Mail* or *SMS* (◆ P.4-4 S! Mail ⑤, P.4-7 SMS ⑥)

**To access the Internet** Select URL  $\rightarrow$  *Go to URL*  $\rightarrow$  *Yes* 

•To message to a phone number, select S! Mail or SMS then create message.

# Locking/Unlocking Messages

Select and protect one or all messages in a folder. When deleting a protected message, a confirmation appears.

Cancel protection as needed.

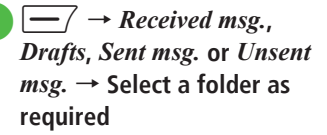

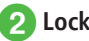

# Lock/Unlock a message

■ To lock/unlock an item Highlight a message to lock or unlock  $\rightarrow$   $\overline{\ }$   $\rightarrow$  Lock or Unlock  $\rightarrow$  Selected ■ To lock/unlock multiple items  $\overline{\ }$   $\rightarrow$  Lock or Unlock  $\rightarrow$  Multiple  $\rightarrow$  Check a message to lock or unlock  $\rightarrow$   $\overline{\ }$  (Lock) or  $\overline{\ }$  (Unlock) ■ To lock/unlock all items

 $\rightarrow$  Lock or Unlock  $\rightarrow$  All

4

Messaging

## **Deleting Messages or Templates**

## **Deleting Messages**

Delete specified or all messages in Mailbox.

 ☐/ → Received msg., Drafts, Sent msg. or Unsent msg. → Select a folder as required

2 Delete a message

#### To delete an item

Highlight a message to delete  $\rightarrow$   $\searrow$  $\rightarrow$  *Delete*  $\rightarrow$  *Selected*  $\rightarrow$  *Yes* 

#### To delete multiple items

 $\underbrace{\frown} \rightarrow Delete \rightarrow Multiple \rightarrow Check$ messages to delete  $\rightarrow \underbrace{\frown}$  (Delete)  $\rightarrow$ *Yes* 

#### To delete all messages in the selected folder

# **Deleting Templates**

Delete specified templates or all saved templates.

Graphic Mail templates → Graphic Mail templates or Text templates

# 2 Delete a template

#### To delete an item

Highlight a Graphic Mail template or fixed phrase to delete  $\rightarrow$   $\searrow$   $\rightarrow$  *Delete*  $\rightarrow$ *Selected*  $\rightarrow$  *Yes* 

#### To delete multiple items

 $\underbrace{\frown} \rightarrow Delete \rightarrow Multiple \rightarrow Check$ templates or fixed phrases to delete  $\rightarrow$  $\underbrace{\frown} (Delete) \rightarrow Yes$ 

#### To delete all items

#### Advanced

- Advanced Settings P.4-23
- Editing & Sending Sent/Unsent Messages
- Saving Received/Sent Graphic Mail as Template
- Showing 3D Pictograms
- Adding Sender to Phonebook
- Viewing Sender and Recipient
- Copying Message Content
- Deleting Message

- Viewing Mail Details
- Setting Font Size
- Setting Character Code
- Changing Scroll Unit
- Moving to Top/Bottom of the Message
- Switching Message List View
- Sorting Messages
- Changing Messages to Read/Unread
- Moving SMS Message to handset/USIM Card
- Sending Unsent Messages after Editing
- Resending Unsent Messages
- Sending Saved Graphic Mail Template via S! Mail
- Moving Graphic Mail template
- Copying Graphic Mail template
- Sending Graphic Mail template
- Sorting Graphic Mail Template
- Managing Graphic Mail Template
- Setting Secret to Graphic Mail Templates Folder
- Forwarding Server Mail
- Deleting Mail List Messages

#### **ペ** Settings

- Set or cancel Auto Delete for received messages when Received memory is full (IPP.12-2)
- Set or cancel Auto Delete for sent messages when Sent memory is full (IPP.12-2)
- Change message list view (IPP.12-3)

# Saving Attached Files to Data Folder

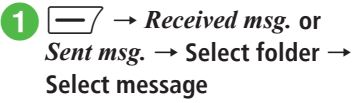

 $\blacksquare \rightarrow Save items$ 

#### To save an item

Highlight file to save  $\rightarrow \bigcirc$  (Select)

#### To save multiple items

Save multiple → Check files to save →  $\boxed{}$  (Save)

#### To save all items

 $\rightarrow Save All$ 

 If file name already exists warning appears, press (●) (OK) → Edit file name → (−)/(Save).

# **Managing Mail Folders**

Create folders in *Received msg.* or *Sent msg.* folder; set rules for folders to automatically sort messages. Set Security for personal folders. *Received* and *Sent folder* cannot be deleted; setting cannot be changed.

# **Creating Folders**

- $\boxed{-} \rightarrow Received msg. \text{ or} \\ Sent msg.$ 
  - $\frown$   $\rightarrow$  Add new folder

# Edit folder name

- New folder appears at bottom of list.
- No message appear if folder names overlap.

# **Moving Messages**

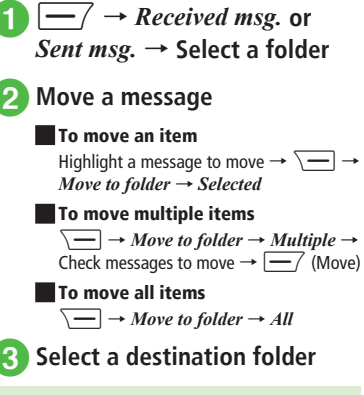

 Received messages are saved to *Received* folder, and sent messages are saved to *Sent folder*. To move back to the original folder after moving messages to another folder, select *Received* or *Sent folder* in Step (3).

# Messaging

4

# **Sorting Messages**

Sort and save the sent/received messages automatically by phone number, mail address, etc. to the specified folders. Sort messages by S! Mail subject or SMS text. Set up to 20 rules per folder.

# $\boxed{-} \rightarrow Received msg. \text{ or} \\ Sent msg.$

Highlight a folder to set a sorting rule  $\rightarrow \overline{} \rightarrow Auto$ sort

# 3 Set sorting rule

#### To select phone number/E-mail address from Phonebook

Select rule field  $\rightarrow$  Sender or Recipient  $\rightarrow$  From phonebook  $\rightarrow$  Search the phonebook and select an entry ( $\bigcirc$  P.2-17)  $\rightarrow$ Select a phone number or mail address

#### To enter phone number/E-mail address directly

Select rule field  $\rightarrow$  *Sender* or *Recipient*  $\rightarrow$  *Direct input*  $\rightarrow$  Enter a phone number or mail address

#### To select phone number/E-mail address from Group in Phonebook

Select rule field → *Sender* or *Recipient* 

→ *From group* → Select a group

• Groups saved on USIM Card cannot be set as a rule.

To select a rule from text

Select rule field  $\rightarrow$  *Subject*  $\rightarrow$  Enter text to set for a sorting rule

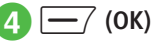

#### Advanced

Advanced Settings P.4-28

- Changing Folder Name
- Deleting Folders
- Setting Secret to Folder
- Changing Sorting Rules
- Deleting Sorting Rules
- Viewing Message or Folder Details

#### Settings

- Change received message view (IPP.12-3)
- Change sent message view (IPP.12-3)

#### **\** Advanced Settings

# Sending S! Mail

#### Entering Address from Other Than Phonebook

In S! Mail creation window, select Recipient field

#### To enter from logs

Select a displayed log

To enter phone number directly *Enter number* → Enter phone number

#### To enter E-mail address directly Enter address → Enter mail address

#### To select phone number from Group in Phonebook

*From group* → Select group

- If the number of items stored in a group exceeds 21, check recipients to send to  $\rightarrow$  Press  $\boxed{-}$  (Add).
- •When multiple phone numbers or mail addresses are saved in an entry, Selection window for address may appear. Select a phone number or a mail address.

#### Adding Address

In S! Mail creation window with address entered, select Recipient field  $\rightarrow$  *Add recipients* 

#### To enter from logs

Select a displayed log  $\rightarrow$   $\bigcirc$  (Done)

#### To select from Phonebook

*From phonebook* → Search Phonebook and select entry ( $\bigcirc$  P.2-17) → Select phone number or E-mail address →  $\boxed{-}$  (Done)

#### To enter phone number directly

*Enter number*  $\rightarrow$  Enter a phone number  $\rightarrow$   $\square$  (Done)

#### To enter mail address directly

*Enter address*  $\rightarrow$  Enter a mail address  $\rightarrow$  (Done)

# To select phone number from Group in Phonebook

*From group*  $\rightarrow$  Select a group  $\rightarrow$   $\frown$  (Done)

- When multiple phone numbers or mail addresses are saved in an entry, Selection window for address may appear. Select a phone number or a mail address.
- The number of addresses appears next to Recipient field **2** in S! Mail creation window.

#### Changing Address Type to To, Cc, or Bcc

In S! Mail creation window, select Recipient field  $\rightarrow$  Highlight an address to change  $\rightarrow$  $\searrow$   $\rightarrow$  *Change to To, Change to Cc* or *Change to Bcc*  $\rightarrow$   $\bigcirc$  (Done)

#### **Deleting Address**

In S! Mail creation window, select Recipient field

#### To delete an item

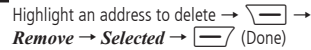

#### To delete all items

#### Viewing Attached File

In S! Mail creation window, select Attach field  $\rightarrow$  Highlight a file to view  $\rightarrow$  (Open)

#### **Deleting Attached File**

In S! Mail creation window, select Attach field

#### To delete an item

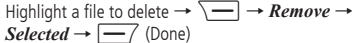

#### To delete all items

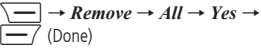

#### **Changing Font Size**

While creating S! Mail message text,  $\overline{\phantom{aaa}} \rightarrow$  *Font size*  $\rightarrow$  Select an item

#### **Using Templates**

| While creating S! Mail message text, Sec      | • |
|-----------------------------------------------|---|
| <i>Text templates</i> → Select a fixed phrase |   |

#### Moving Cursor to Top or End of Text

| While creating  | S! Mail message text, | $\frown$ $\rightarrow$ |
|-----------------|-----------------------|------------------------|
| Cursor position | → Select an item      |                        |

#### Setting Prediction Entry or Learning Function

While creating S! Mail message text,  $\overline{} \rightarrow Conversion$ 

#### To activate or cancel the prediction entry function

Prediction On or Prediction Off

- To activate or cancel the learning function Learning On or Learning Off
- To reset logs Reset learning  $\rightarrow$  Enter Phone Password  $\rightarrow$ ( $\bigcirc$  (OK)  $\rightarrow$  Yes
- To reset logs of pictograms or symbols Clear history

Messaging

#### Inserting Information into S! Mail

While creating S! Mail message text,  $\overline{\phantom{aaa}} \rightarrow Advanced$ 

# To insert a signature

Signature

#### To insert information in Phonebook

*Phonebook* → Search the phonebook and select an entry ( $\bigcirc$  P.2-17) → Select an item

#### To insert Account Details information

Account details  $\rightarrow$  Select an item

#### Adding Words to Dictionary (Japanese)

While creating S! Mail message text,  $\longrightarrow$  *Add to dictionary*  $\rightarrow$  ( $\bigcirc$  P.2-12 Saving to User's Dictionary (2)

#### **Entering Address Quickly**

While creating S! Mail message text,  $\searrow \rightarrow$ *Quick address list*  $\rightarrow$  Select an item

#### Sending Feeling Mail

In S! Mail creation window,  $\searrow \rightarrow$  *Feeling Setting*  $\rightarrow$  Select a feeling  $\rightarrow$  Select a pictogram for the feeling

#### **Resetting Feeling Setting**

In S! Mail creation window,  $\overline{\phantom{aaa}} \rightarrow Reset$  *feeling* 

#### Saving S! Mail Being Created to Drafts

In S! Mail creation window,  $\searrow$   $\rightarrow$  *Save to Drafts* 

 Only messages with recipient, subject, or text entered, or file attached can be saved.

#### Saving Graphic Mail as Template

While creating S! Mail message text,  $\searrow \rightarrow$ *Save as Graphic Mail template*  $\rightarrow$  Enter a file name

● Available only when text is decorated (●P.4-6).

#### Using Template to Create S! Mail

In S! Mail creation window,  $\frown$  → *Launch Graphic Mail template* → Select a template

• If you are already using template, you are prompted to discard the modification so far. Choose *Yes* to discard it and invoke a new template.

#### **Deleting All Text**

Highlight Enter text field in the S! Mail creation window  $\rightarrow$   $\searrow$   $\rightarrow$  *Remove text*  $\rightarrow$  *Yes* 

# Setting Scroll Unit in S! Mail Creation Window

Highlight Enter text field in the S! Mail creation window  $\rightarrow \overline{\frown} \rightarrow Scroll unit \rightarrow$  Select an item

#### Jumping to Top/Bottom of Text

In S! Mail creation window, highlight Enter text field  $\rightarrow \bigcirc \rightarrow Scroll jump \rightarrow$  Select an item

#### Viewing 3D Pictograms before Sending

In S! Mail creation window,  $\searrow \rightarrow$  Show 3D **Pictograms** 

#### Setting Message Actions

In S! Mail creation window,  $\frown \rightarrow Action$  settings

#### To set whether to automatically delete a message when other party reads the message

Set auto delete → Select an item

#### To request other party to reply

*Reply request*  $\rightarrow$  *On/Off*  $\rightarrow$  *On*  $\rightarrow$  Enter a message requesting a reply

•When *On* is set, select *Edit Message* from *Reply Request* to edit a message.

#### To prevent a message from being forwarded

Forward  $NG \rightarrow On/Off \rightarrow On \rightarrow$  Enter a message indicating no forwarding allowed

•When *On* is set, select *Edit Message* from *Forward NG* to edit a message.

te:

#### To prevent a message from being deleted

**Delete**  $NG \rightarrow On/Off \rightarrow On \rightarrow$  Enter a message indicating no deletion allowed

• When *On* is set, select *Edit Message* from *Delete NG* to edit a message.

#### To prevent a message from being read before answering (one answer to one question) questions correctly

 $\dot{Q}uiz \rightarrow \dot{On'Off} \rightarrow Open question \rightarrow$  Select Question field → Enter a question → Select Answer field → Enter an answer → Select Message (Correct) field → Enter a message for the correct answer → Select Message (Incorrect) field → Enter a message for the incorrect answer → Enter a message for the incorrect answer → (Done)

• Select *Edit question* from *Quiz* to edit a question again.

#### To prevent a message from being read before answering (multiple choice) questions correctly

Quiz → On/Off → Multiple choice question → Select Question field → Enter a question → Highlight Answer field → Use  $\bigcirc$  to select the correct number → Select Example1 to 4 field and enter alternatives → Select Message (Correct) field → Enter a message for the correct answer → Select Message (Incorrect) field → Enter a message for the incorrect answer → [\_\_\_] (Done)

- Select *Edit question* from *Quiz* to edit a question again.
- Set Action settings to set actions of messages on the recipient side.

#### **Requesting S! Mail Delivery Report**

In S! Mail creation window,  $\searrow$   $\rightarrow$  *Sending options*  $\rightarrow$  *Delivery report*  $\rightarrow$  Select an item

 Select On to receive a Delivery Report when a message is sent from Mail Server to the other party. This option can be set to the message being created.

#### Setting Reply Settings

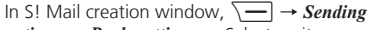

- *options* → *Reply settings* → Select an item
- Set a reply destination from "Reply to" address (OP.12-4).

#### Setting Message Priority

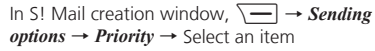

#### Setting Mail Server Expiry Time

In S! Mail creation window,  $\searrow \rightarrow$  Sending options  $\rightarrow$  Expiry time  $\rightarrow$  Select an item

#### Setting Delivery Time

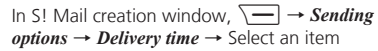

# Setting whether to Delete Message from Server after Remote Forwarding

In S! Mail creation window,  $\searrow \rightarrow$  Sending options  $\rightarrow$  Remote Fwd action  $\rightarrow$  Select an item

 This function is available only when forwarding Server Mail message (
P.4-27).

#### Inserting BGM/Line

In S! Mail creation window, select Enter text field  $\rightarrow$   $\frown$  *Graphic Mail*  $\rightarrow$  *Insert* 

#### To insert BGM from Data Folder

 $BGM \rightarrow Ring \ songs \ \cdot \ tones$  or  $Music \rightarrow$ Select a file

#### To record BGM to insert

 $BGM \rightarrow Record \ sound \rightarrow \textcircled{} (Record) \rightarrow \textcircled{} (Record) \rightarrow \textcircled{} (Stop) \rightarrow \textcircled{} \rightarrow Add \ to \ message$ 

#### To insert a separator line Line

#### Canceling Inserted BGM

In Graphic Mail creation window with BGM inserted, select Enter text field  $\rightarrow$   $\boxed{-}$  (Add art)  $\rightarrow$  *Insert*  $\rightarrow$  *Delete BGM* 

#### Changing Entered Text Color, Size, or Effect

In S! Mail creation window with characters entered, select Enter text field  $\rightarrow$   $\bigcirc$   $\rightarrow$ *Graphic Mail*  $\rightarrow$   $\bigcirc$  (Select area)  $\rightarrow$  Use to move the cursor to the first character to decorate and press (Start)  $\rightarrow$  Use to select an area to change  $\rightarrow$  (End)

**To change font color** Font color  $\rightarrow$  Select a color

**To change font size** Font size  $\rightarrow$  Select an item

#### To change effect

*Effect*  $\rightarrow$  Select an effect  $\rightarrow$  Select an item

#### To cancel these modifications Undo

#### Viewing Graphic Mail

While creating Graphic Mail message text,  $\frown \rightarrow Preview$ 

# Sending SMS

#### Specifying Recipient without Phonebook

In SMS creation window, select Recipient field

To enter from logs Select a Log record

To enter a phone number directly *Enter number* → Enter a phone number

#### **To select from Phonebook groups** *From group* → Select a group

- If group contains more than 21 entries, check recipients to send to  $\rightarrow$  Press (Add).
- If entry contains multiple phone numbers, recipient selection window appears. Select a phone number.
- •When a mail address is set for *Messages* in *Set default number*, the phonebook entry cannot be set for a recipient.

#### **Adding Recipient**

In SMS creation window with address entered, select Recipient field  $\rightarrow Add \ recipients$ 

**To enter from logs** Select a Log record  $\rightarrow$  -7 (Done)

#### To select from Phonebook

*From phonebook* → Search and select an entry ( $\bigcirc$  P.2-17) → Select a phone number → (One)

#### To enter a phone number directly

*Enter number*  $\rightarrow$  Enter a phone number  $\rightarrow$   $\square$  (Done)

## To select from Phonebook groups

**From group**  $\rightarrow$  Select a group  $\rightarrow$   $\frown$  (Done)

- If entry contains multiple phone numbers, recipient selection window appears. Select a phone number.
- If a mail address is set for *Messages* in *Set default number*, Phonebook entry cannot be set as recipient.
- The number of recipients appears next to Recipient field **2** in SMS creation window.

#### **Deleting Recipient**

In SMS creation window, select Recipient field

#### To delete an item

Highlight an address to delete  $\rightarrow$   $\frown$   $\rightarrow$   $\rightarrow$  *Remove*  $\rightarrow$  *Selected*  $\rightarrow$   $\frown$   $\frown$  (Done)

#### To delete all items

#### **Changing Font Size**

While creating SMS message text,  $\overline{\phantom{aaa}}$ Font size  $\rightarrow$  Select an item

#### Using Templates

While creating SMS message text,  $\longrightarrow$  *Text templates*  $\rightarrow$  Select a fixed phrase

#### Moving Cursor to Top or End of Text

While creating SMS message text,  $\searrow \rightarrow$  *Cursor position*  $\rightarrow$  Select an item

#### Setting Prediction Entry or Learning Function

While creating SMS message text,  $\frown \rightarrow$  *Conversion* 

To activate or cancel the prediction entry function Prediction On or Prediction Off

To activate or cancel the learning function Learning On or Learning Off

#### To reset logs

**Reset learning**  $\rightarrow$  Enter Phone Password  $\rightarrow$ (OK)  $\rightarrow$  Yes

To reset logs of pictograms or symbols Clear history

#### Inserting Information into SMS

While creating SMS message text, Advanced

To insert a signature Signature

#### To insert information in Phonebook

*Phonebook* → Search the phonebook and select an entry ( $\bigcirc$  P.2-17) → Select an item

To insert Account Details information Account details → Select an item

#### Adding Words to Dictionary (Japanese)

While creating SMS message text, Add to dictionary

#### **Entering Address Quickly**

While creating SMS message text,  $\searrow \rightarrow$ *Quick address list*  $\rightarrow$  Select an item

#### Saving SMS to Drafts

In SMS creation window,  $\searrow$   $\rightarrow$  *Save to Drafts* 

 Available only when either recipient or text is entered.

#### Converting SMS to S! Mail

In SMS creation window,  $\searrow$   $\rightarrow$  *Change to S*! *Mail* 

#### **Requesting SMS Delivery Report**

In SMS creation window,  $\searrow$   $\rightarrow$  *Sending options*  $\rightarrow$  *Delivery report*  $\rightarrow$  Select an item

 Set On to receive a Delivery Report when a message is sent from Mail Server to the other party. This option can be set to the message being created.

#### Setting Mail Server Expiry Time

In SMS creation window,  $\searrow \rightarrow$  Sending options  $\rightarrow$  Expiry time  $\rightarrow$  Select an item

#### **Deleting All Text**

In SMS creation window, highlight Enter text field  $\rightarrow$   $\searrow$   $\rightarrow$  *Remove text*  $\rightarrow$  *Yes* 

#### Viewing 3D Pictograms before Sending

In SMS creation window,  $\searrow$   $\rightarrow$  *Show 3D Pictograms* 

#### **Received Messages**

#### **Retrieving Messages Manually**

-  $\rightarrow$  Retrieve new

#### **Calling Sender**

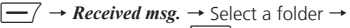

Highlight a message  $\rightarrow \overline{\phantom{aaa}} \rightarrow Call$ 

• The sender should be logged as a phone number.

#### Replying to All

 $\bigcirc$  → *Received msg.* → Select a folder → Select a message →  $\bigcirc$  → *Reply to all* → Select an item → ( $\bigcirc$ P.4-4 S! Mail  $\bigcirc$ )

Forwarding Reception Notification or Server Mail

#### Deleting Server Mail via Notification

 $\boxed{ } \rightarrow Received msg. \rightarrow Select a folder \rightarrow Select a reception notification \rightarrow \boxed{ } \rightarrow Delete \rightarrow Select an item \rightarrow Yes$ 

#### Setting Display Size of Attached Image

# **Using/Managing Messages**

#### Editing & Sending Sent/Unsent Messages

#### Viewing Attachment

- $\boxed{}$  → Received msg., Sent msg. or Unsent msg. → Select a folder as required → Select a message → Select a file → Open
- To save a file to Data Folder before viewing it, select a file in the message window, then select *Save*.
- To save vCard or vCalendar to phonebook, calendar or task before viewing it, select a file in the message window, then select *Register to phonebook* or *Register to Calendar*.
- To save vCard or vCalendar to phonebook, calendar or task after viewing it, press
   (Register).
- When a file requiring Content Key is attached, a confirmation appears. To view the file, choose Yes and purchase or obtain Content Key.
- When a file which allows play/view only once is attached, a confirmation appears.

# Saving Received/Sent Graphic Mail as Template

 $\boxed{ } \rightarrow Received msg. \text{ or } Sent msg. \rightarrow Select a folder \rightarrow Select a message \rightarrow \underbrace{ } \rightarrow Save as Graphic Mail template \rightarrow Enter a file name$ 

• Available only when text is decorated ( $\bigcirc$  P.4-6).

#### Showing 3D Pictograms

 $\bigcirc$  → Received msg., Sent msg. or Unsent msg. → Select a folder as required → Select a message →  $\bigcirc$  → Show 3D Pictograms

4

#### Adding Sender to Phonebook

 $\boxed{ } \rightarrow Received msg. \text{ or } Sent msg. \rightarrow Select a folder \rightarrow Select a message \rightarrow \underbrace{ } \rightarrow Add to phonebook \rightarrow Select a phone number or mail address$ 

#### To save as a new entry

 $New \rightarrow (\bigcirc P.2-15$  Saving Phonebook as a new entry ( $\bigcirc$ )

#### To update existing entry

 $Update \rightarrow$  Search Phonebook and select entry ( $\bigcirc$  P.2-17) → Enter each item ( $\bigcirc$  P.2-15 Saving Phonebook as a new entry (2)

#### Viewing Sender and Recipient

 $\boxed{\longrightarrow} \rightarrow Received msg. \text{ or } Sent msg. \rightarrow Select$ a folder  $\rightarrow$  Select a message  $\rightarrow \overline{\bigcirc} \rightarrow View$ mail address

#### Copying Message Content

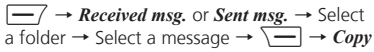

#### **To copy sender or recipient address** $Address \rightarrow$ Select address to copy

#### To copy subject

Subject (●P.2-19 Specifying Range to Copy/Cut)

#### To copy text

Message txt (OP.2-19 Specifying Range to Copy/Cut)

#### **Deleting Message**

 $\boxed{ } \rightarrow Received msg., Sent msg. or Unsent msg. \rightarrow Select a folder as required \rightarrow Select a message \rightarrow \boxed{ } \rightarrow Delete \rightarrow Yes$ 

#### Viewing Mail Details

 $\frown$   $\rightarrow$  Received msg., Sent msg. or Unsent  $msg. \rightarrow$  Select a folder as required  $\rightarrow$  Highlight a message  $\rightarrow \overline{} \rightarrow Details$ 

#### Setting Font Size

#### Setting Character Code

 $\boxed{ } \rightarrow \textit{Received msg.} \rightarrow \text{Select a folder} \rightarrow \\ \hline \text{Select a message} \rightarrow \boxed{ } \rightarrow \textit{Char-code} \rightarrow \\ \hline \text{Select an item} \\ \hline \end{aligned}$ 

#### **Changing Scroll Unit**

 $\bigcirc$  → Received msg., Sent msg. or Unsent msg. → Select a folder as required → Select a message →  $\bigcirc$  → Scroll unit → Select an item

#### Moving to Top/Bottom of the Message

 $\boxed{}$  → Received msg., Sent msg. or Unsent msg. → Select a folder as required → Select a message →  $\boxed{}$  → Scroll jump → Select an item

#### Switching Message List View

| _/         | $\rightarrow Rec$ | eived msg  | g., Draf | ts, Sent | t msg. | or |
|------------|-------------------|------------|----------|----------|--------|----|
| Inse       | nt msg.           | → Select   | a folde  | r as red | quired | -  |
| <u>\ —</u> | $\rightarrow Me$  | ssage list | view →   | Select   | an ite | m  |

- The view changed from the menu is canceled when closing the message list window.
- Items in *Message list view* vary by selected folder.

#### Sorting Messages

→ Received msg., Drafts, Sent msg. or Unsent msg. → Select a folder as required → Sort by → Select an item

- The followings are the items that can be sorted.
  - By time (*Time* ↓ or *Time* ↑ )
  - By sender (Sender)
  - By recipients (Recipients)
  - By read or unread message (Read/Unread)
  - By message type (Message type)
  - By subject (Subject)
  - By message size (Size)
  - By attachment (Attach)
  - By priority (Priority)
  - By locked/unlocked message (Lock)
- When *Message type* is selected, messages are sorted in the order of S! Mail (including reception notification), SMS saved in USIM Card and SMS saved in handset.
- When Sender or Subject is selected, messages are sorted in the order of single-byte symbol, single-byte number, single-byte alphabet, singlebyte Katakana, double-byte symbol, double-byte Hiragana, double-byte Katakana, Kanji, doublebyte number and double-byte alphabet. However, when Subject is selected, Untitled precedes.

#### Changing Messages to Read/Unread

— → Received msg. → Select a folder

#### To change an item to read/unread

Highlight a message to change to read/unread  $\rightarrow$   $\searrow$   $\rightarrow$  Switch to read or Switch to unread  $\rightarrow$  Selected

**To change multiple items to read/unread** Highlight a message to change to read/unread  $\rightarrow$  $\frown$   $\rightarrow$  *Switch to read or Switch to unread* 

- $\rightarrow$  *Multiple*  $\rightarrow$  Check messages to change to
- read/unread  $\rightarrow \boxed{-7}$  (Read/Unread)

#### To change all items to read/unread

 $\searrow \rightarrow Switch \ to \ read \ or \ Switch \ to \ unread \\ \rightarrow All$ 

#### Moving SMS Message to handset/USIM Card

 $\bigcirc$  → Received msg., Sent msg. or Unsent msg. → Select a folder as required → Highlight SMS to move →  $\bigcirc$  → Move to phone or Move to USIM

- Save up to 10 messages to USIM Card. The number of messages that can be saved varies by USIM Card.
- When moving received SMS messages in a personal folder to USIM Card, a confirmation appears. Choose *Yes* to move to USIM Card.

#### Sending Draft Message

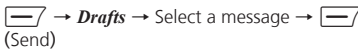

• When an address is not entered, (Send) does not appear.

#### **Viewing Delivery Report**

 $\bigcirc$   $\rightarrow$  Sent msg.  $\rightarrow$  Select a folder  $\rightarrow$  Select a message to set Sent msg. for  $\rightarrow$   $\bigcirc$ (Report)

• Use with SMS/S! Mail addressed to phone number.

#### **Resending Unsent Messages**

 $\frown$   $\rightarrow$  Unsent msg.  $\rightarrow$  Highlight a message to resend  $\rightarrow$   $\frown$  (Resend)

#### Sending Unsent Messages after Editing

 $\bigcirc$  → Unsent msg. → Highlight a message to edit →  $\bigcirc$  → Edit → ( $\bigcirc$  P.4-4 S! Mail 2, P.4-7 SMS 2)

#### Viewing Error Detalis for Unsent Message

#### Viewing Saved Graphic Mail Templates

 $\frown$   $\rightarrow$  *Templates*  $\rightarrow$  *Graphic Mail templates*  $\rightarrow$  Select a Graphic Mail template

#### Editing Saved Graphic Mail Template

 $\frown$   $\rightarrow$  Templates  $\rightarrow$  Graphic Mail templates

- $\rightarrow$  Select a Graphic Mail template  $\rightarrow$   $\bigcirc$  (Mail)
- → Select Enter text field → Enter message text
- $\rightarrow (\bigcirc) (OK) \rightarrow \checkmark \rightarrow Save as Graphic Mail$

*template*  $\rightarrow$  Enter a file name

Sending Saved Graphic Mail Template via S!

#### Mail

#### Moving Graphic Mail template

#### To move an item

Highlight a Graphic Mail template to move  $\rightarrow$   $\searrow$   $\rightarrow$  *Move*  $\rightarrow$  *Selected*  $\rightarrow$  Select a destination

#### To move multiple items

 $\underbrace{\longrightarrow} Move \rightarrow Multiple \rightarrow Check Graphic$  $Mail templates to move \rightarrow \underbrace{\longrightarrow} (Move) \rightarrow Select a destination$ 

#### To move all items

 $\longrightarrow$  *Move*  $\rightarrow$  *All*  $\rightarrow$  Select a destination

#### Copying Graphic Mail template

 $\frown$   $\rightarrow$  *Templates*  $\rightarrow$  *Graphic Mail templates*  $\rightarrow$  Select a folder as required

#### To copy an item

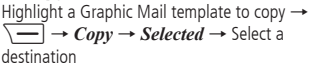

#### To copy multiple items

 $\underbrace{\longrightarrow} Copy \rightarrow Multiple \rightarrow \text{Check Graphic}$ Mail templates to copy  $\rightarrow$  (Copy)  $\rightarrow$  Select a destination

**To copy all items**  $\neg \rightarrow Copy \rightarrow All \rightarrow Select a destination$ 

#### Sending Graphic Mail template

 $\boxed{ } \rightarrow Templates \rightarrow Graphic Mail templates \\ \rightarrow Select a folder as required \rightarrow Highlight a$  $Graphic Mail template to send \rightarrow \boxed{ } \rightarrow \\ Send$ 

To send via a message Via message → (€P.4-4 S! Mail 2)

#### To send via Bluetooth®

*Via Bluetooth* → Check a Graphic Mail template to send →  $\boxed{-}$  (Send) → ( $\bigcirc$ P.11-5 Sending One by One (2))

#### Sorting Graphic Mail Template

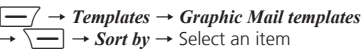

#### Managing Graphic Mail Template

To change a folder name or template name

*Rename* → Enter a name

#### To create a folder

Create folder → Enter a folder name

# Setting Secret to Graphic Mail Templates Folder

 Secret folders are hidden when Secret mode is set to Hide. To show secret folders, press → Unlock temporarily → Enter Phone Password → Press () (OK).

#### Adding Text to Templates

 $\frown$   $\rightarrow$  Templates  $\rightarrow$  Text templates

To add the first item (-) (Add new)  $\rightarrow$  Enter text

#### To add second or later entries

 $\longrightarrow$  Add new  $\rightarrow$  Enter text

• Save up to 70 characters per template.

#### **Editing Text Template**

 $\boxed{\longrightarrow} \rightarrow Templates \rightarrow Text \ templates \rightarrow$ Highlight text to edit  $\rightarrow \bigcirc$  (Edit)  $\rightarrow$  Edit text

#### **Viewing Server Mail**

 $\bigcirc$   $\rightarrow$  Server mail  $\rightarrow$  Retrieve mail list  $\rightarrow$  When a confirmation appears, Yes

• To update Mail list after received, press (Update), or and select *Retrieve mail list*.

#### Receiving Mail List Message

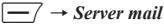

#### To receive selected messages

Retrieve mail list  $\rightarrow$  When a confirmation appears, Yes  $\rightarrow$  Highlight a message to receive  $\rightarrow$ ( $\bigcirc$ ) (Get).

#### To receive all messages Retrieve all mails

Alternatively, select *Retrieve mail list* → When a confirmation appears, *Yes* → → Select *Retrieve all*.

#### Forwarding Server Mail

**To select an address from logs** Select a displayed log  $\rightarrow$   $\frown$  (Send)

## To select an address from Phonebook

From phonebook  $\rightarrow$  Search the phonebook and select an entry ( $\bigcirc$  P.2-17)  $\rightarrow$  Select a phone number or mail address  $\rightarrow$   $\boxed{}$  (Send)

#### To enter a phone number directly as an address

*Enter number*  $\rightarrow$  Enter a phone number  $\rightarrow$  (Send)

#### To enter a mail address directly as an address

*Enter address*  $\rightarrow$  Enter a phone number  $\rightarrow$  (Send)

#### To select an address from Group in Phonebook

*From group* → Select a group → When a window for selecting an address appears, select an address to enter →  $\boxed{--}$  (Send)

- To edit a subject or message text, enter an address, select Subject field or Enter text field, then edit it
   (●P.4-4).
- Fw: appears before forwarded S! Mail Subject automatically.

 Set whether to delete message from Server after forwarding Server Mail message (
P.4-20 Setting whether to Delete Message from Server after Remote Forwarding).

#### **Deleting All Server Mail**

| $\frown$ $\rightarrow$ Server mail $\rightarrow$ Delete all $\rightarrow$ Enter |   |
|---------------------------------------------------------------------------------|---|
| Phone Password $\rightarrow \bigcirc$ (OK) $\rightarrow$ Select an iter         | n |

#### **Deleting Mail List Messages**

 $\bigcirc$   $\rightarrow$  Server mail  $\rightarrow$  Retrieve mail list  $\rightarrow$  When a confirmation appears, Yes

#### **To delete an item** Highlight a message to delete $\rightarrow$ $\searrow$ $\rightarrow$ *Delete* $\rightarrow$ *Selected* $\rightarrow$ *Yes*

#### To delete multiple items → Delete → Multiple → Check messages to delete → $\overline{--}$ (Delete) → Yes

To delete all items → Delete → All → Enter Phone Password → (OK) → Yes

#### Viewing Server Mail Usage

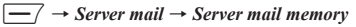

• To update information, press 🔘 (Update).

#### **Viewing Memory Status**

- $-/ \rightarrow$  Memory status
- Received msg., Drafts, Sent msg. and Unsent msg. memory appears by size.
- To view memory for message items, press
   (Count).
- The count of USIM Card SMS appears only in the window in which memory for message items appears.
- To delete viewed memory, press (Oelete) → Choose Yes (OP.10-13 Deleting Registered/Saved Data).

## **Folder Management**

#### **Changing Folder Name**

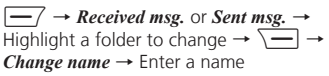

#### **Deleting Folders**

#### Setting Secret to Folder

 $\textcircled{OK} \rightarrow \textcircled{OK}$ 

Secret folders are hidden when *Secret mode* is set to *Hide*. To show secret folders, press → *Unlock temporarily* → Enter Phone Password → Press () (OK).

#### **Changing Sorting Rules**

#### **Deleting Sorting Rules**

#### To delete an item

Highlight a rule field to delete  $\rightarrow$   $\searrow$   $\rightarrow$  **Delete**  $\rightarrow$  **Selected** 

**To delete all items**  $\overline{} \rightarrow Delete \rightarrow All \rightarrow Yes$ 

#### Viewing Message or Folder Details